# **CHS: How To Create Family Observer Accounts in CANVAS**

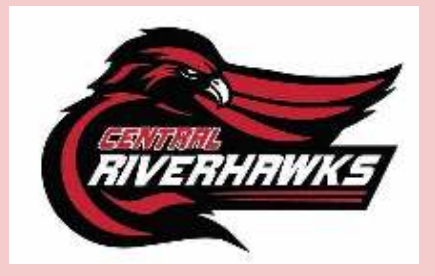

Families of Central Students have the ability to <u>monitor their child's progress</u> by becoming an observer in CANVAS. Student's that are closely monitored by family and supportive adults stay on track to graduate.

### To ACCESS CANVAS AS AN FAMILY OBSERVER:

STEP 1: Log in to Student Canvas Account

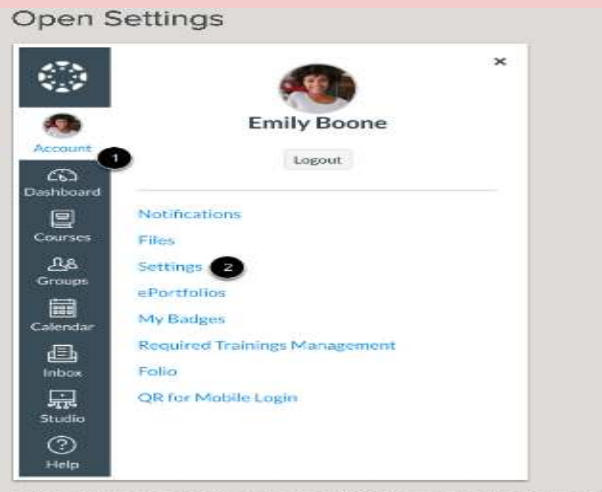

In Global Navigation, click the Account link [1], then click the Settings link [2].

## Step 2: Pair With Observer Pair with Observer

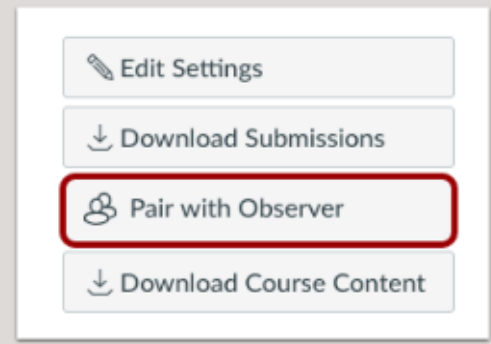

Click the Pair with Observer button.

### Step 3: Receive 6-Digit Pairing Code

After you pair with Observer, you will receive a six-digit code that is needed for the next step.

Copy Pairing Code

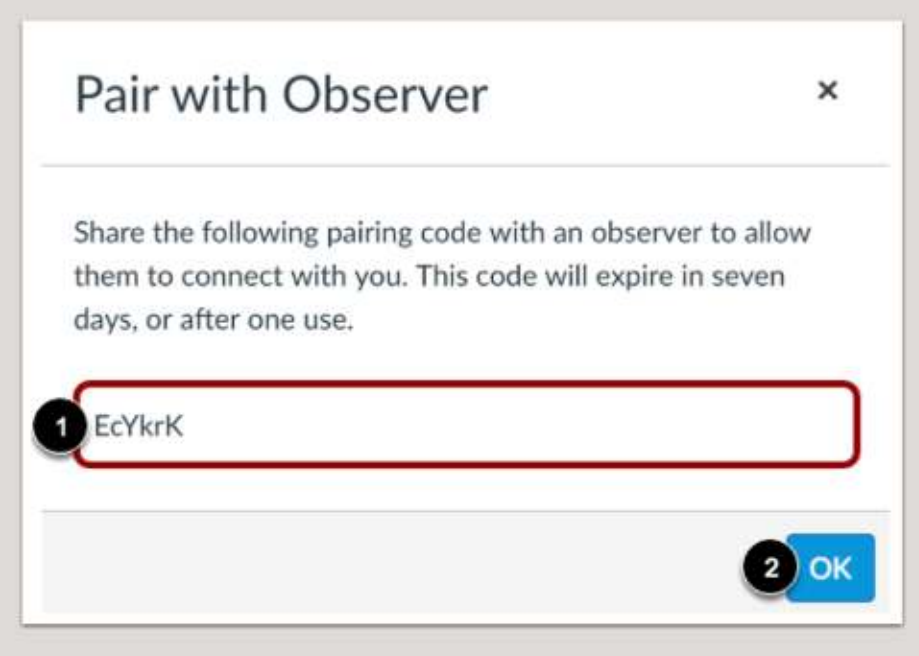

Copy the six-digit alphanumeric pairing code [1]. You will need to share the code with the observer who will link to your account. The pairing code will expire after seven days or its first use.

To close the window, click the OK button [2].

Note: Pairing codes are case sensitive.

### Step 4: Create the observer account and pair with your student.

| 1. Go to Canvas using this link:<br>https://lacrosseschools.instructure.com/login<br>/canvas | Canvas Parent of a Carrias User?<br>Click Here For an Account                                                                       |
|----------------------------------------------------------------------------------------------|----------------------------------------------------------------------------------------------------|
|                                                                                              | Password  Stay signed in  Forgot Password?  User Research, Hels, Physics solicy, Techs of acrises, Eacebook Twiller  BY INSTRUCTURE |

| 2. Select <u>Click here For an Account</u> .                                                                                                    | Earent of a Carwas User?<br>Click Here For an Account<br>Login<br>Password<br>Password<br>Password<br>Password<br>Stay ≤gned in<br>Eorgot Password?<br>Lise Research Hels Physicy below Termsof service Facebook<br>Twilter<br>BY INSTRUCTURE |
|----------------------------------------------------------------------------------------------------|----------------------------------------------------------------------------------------------------|
| <ul> <li>3. Complete each text box:</li> <li>a. Enter your name and email</li> <li>b. Enter the pairing code you have received from your student or their teacher.</li> <li>c. Click "Start Participating"</li> </ul> | Parent Signup       ×         Your Name                                                                                                    |
| <ul> <li>4. In the future, you'll be able to use your email and password to access Canvas with this link:</li> <li><u>https://lacrosseschools.instructure.com/login</u> /canvas</li> </ul>                            | Elick Here For an Account Login Password Stay signed in Eurgot Password? User Research. Hels: Phracyuseku Technol service: Eacebook Twitter BY INSTRUCTURE                                                                                    |

If you run into any problems with this process, please contact Lisa Renstrom Irenstro@lacrossesd.org. Thank you for your involvement with your child's education!